ГУ - Управление Пенсионного фонда РФ №20

по г. Москве и Московской области

информирует страхователей о реализации возможности представления сведений о трудовой деятельности в электронном виде с использованием сервиса «Кабинет страхователя» на официальном сайте ПФР.

## Рекомендации по заполнению интерактивной формы заявления «Сведения о трудовой деятельности работников (СЗВ-ТД)»

## в Кабинете страхователя

В целях подготовки и представления сведений о трудовой деятельности в электронном виде страхователю (работодателю) представлена возможность посредством использования <u>Кабинета страхователя</u> на сайте ПФР заполнить форму СЗВ-ТД. Перед этим страхователю (работодателю) необходимо пройти регистрацию (вход в Кабинет страхователя осуществляется через учетную запись в Единой системе идентификации и аутентификации (ЕСИА) на Едином портале государственных услуг РФ). Пенсионный фонд Российской Федерации рекомендует заблаговременно произвести регистрацию на портале государственных услуг). При входе в Кабинет страхователя в списке сервисов необходимо выбрать сервис «Сведения о трудовой деятельности работников (СЗВ-ТД)».

Заполнение интерактивной формы СЗВ-ТД осуществляется в следующем порядке:

- строка Отчетный период заполняется вручную;
- строки ФИО и Должность, в том числе уполномоченных лиц работодателя, заполняются автоматически (данные подтягиваются из учетной записи страхователя).

Для заполнения сведений о трудовой деятельности в разделе «Зарегистрированные лица» необходимо использовать кнопку «Добавить ЗЛ».

После нажатия кнопки «Добавить ЗЛ» страхователю (работодателю) предоставляется возможность заполнения раздела «Добавление данных о ЗЛ». Заполнение данных о застрахованном лице (работнике) осуществляется вручную, в том числе:

- фамилия, имя, отчество (при наличии), СНИЛС, дата рождения, пол.

При заполнении раздела «Заявление о продолжении ведения трудовой книжки» (заполняется в случае подачи заявления о продолжении ведения трудовой книжки в бумажном виде) необходимо выбрать один из статусов заявления:

- подано;
- отменено.

При заполнении раздела «Заявление о представлении сведений о трудовой деятельности» (заполняется в случае ведения сведений о трудовой деятельности в электронном виде) необходимо выбрать один из статусов заявления:

- подано;
- отменено.

Для отмены заполненных данных необходимо воспользоваться кнопкой «Отменить», для сохранения данных - «Сохранить».

Далее переходим к заполнению раздела «Добавление данных о мероприятии». Данный раздел заполняется в отношении застрахованного лица (работника), в отношении которого в отчетном периоде произошли кадровые мероприятия. При заполнении строки «Вид мероприятия» предоставляется возможность выбора того или иного кадрового мероприятия:

- прием;
- перевод;
- увольнение;
- переименование;
- установление (присвоение);
- запрет занимать должность (вид деятельность);
- отмена мероприятия.

Заполнение прочих данных в разделе «Добавление данных о мероприятии» заполняются вручную, в том числе:

- дата мероприятия;
- должность, специальность, профессия, квалификация;
- структурное подразделение;
- вид получаемой работы;
- иные сведения.

В разделе «Основание» - «Документы, подтверждающие оформление трудовых отношений» заполняются реквизиты документов, на основании которых в отношении работника проведены кадровые мероприятия (прием, увольнение, перевод и т.д.). Обращаем внимание, что в отношении одного работника страхователь (работодатель) имеет возможность добавить только 2 документа, подтверждающих оформление трудовых отношений.

В случае неверного заполнения данных или необходимости удалить документы, подтверждающие оформление трудовых отношений, необходимо нажать символ "Удалить".

Для отмены или сохранения мероприятия - выбрать кнопку «Отменить» или «Добавить».

Так же обращаем внимание, что строки, отмеченные символом «\*», являются обязательными к заполнению.

После полного заполнения интерактивной формы СЗВ-ТД страхователю (работодателю) необходимо проверить правильность заполненного документа путем нажатия кнопки предварительного просмотра "Предпросмотр", с помощью которой страхователю (работодателю) также предоставляется возможность формирования печатной формы СЗВ-ТД, которую страхователь (работодатель) может сохранить и распечатать.

Только после тщательной проверки правильности заполнения формы СЗВ-ТД страхователь (работодатель) подписывает документ и отправляет в систему ПФР, выбрав опцию "Подписать и отправить".